# HOW TO MARKA PLAN AS PREFERRED IN R'WEB

# TABLE OF CONTENTS

| Revision History            |
|-----------------------------|
| Introduction and Purpose2   |
| Procedures                  |
| Viewing Plans               |
| Change Your Preferred Plan5 |

## **REVISION HISTORY**

| Version | Date | Name | Description |
|---------|------|------|-------------|
|         |      |      |             |
|         |      |      |             |
|         |      |      |             |
|         |      |      |             |

## INTRODUCTION AND PURPOSE

Students can create or edit registration plans by selecting **Term Plan** in Registration. Term Plan allows a student to organize their proposed course schedule. Term planning will be available when the Schedule of Classes (SOC) is available. Students have the flexibility to create 3 educational plans for any given term. Advisors or faculty advisors may create 3 additional plans beyond the 3 student created plans. Once the student reaches the maximum number of student created plans no additional student created plans can be created; the same applies to an Advisor or Faculty Advisor. Existing plans can be deleted and/or edited by their author. Plans created by another user can be viewed but not modified; i.e. only a student can edit a student created plan.

Term Plan does not check for course restrictions when plans are being created. Course restrictions include but are not limited to meeting the prerequisite, corequisites, major restrictions, etc. Restrictions will be verified in the Register for Classes path when students attempt to enroll in the sections in their plan.

Notes can be applied to a plan, a course, or section level in the plan summary. Notes can only be edited by the plan creator but they can be seen by any user who can view the plans (i.e. only the student can edit a note he/she created.)

Students designate one plan as the preferred plan. When a student creates one plan for a term, that plan is automatically identified as the preferred plan by default. The preferred plan is displayed at the top of the list of Term plans. Students cannot make a plan preferred when that plan was created for them by an Advisor. Advisors cannot make a student created plan a preferred plan. A Degree Audit plan cannot be designated as preferred. The Advisor or Faculty Advisor can approve student created plans and the student can view which Advisor/Faculty Advisor approved it.

When 3 plans exist, and the preferred plan is deleted the user receives a message that another plan should be selected to be the preferred plan. If the student creates 2 plans and deletes the preferred plan, the remaining plan automatically becomes the preferred plan.

In R'web, there are courses that require enrollment in multiple activities (i.e. lecture and discussion) which are called Linked Activities. Linked activities are sections that have the same subject and course number; an example, <u>HIST 010</u>-001(lecture) and <u>HIST 010</u>-022(discussion). During registration, all sections must be added or dropped simultaneously for successful changes. Therefore, in Term Plan we recommend students add sections to their plans instead of courses because the course may not be offered for that specific term. Students can, however, add courses if they don't want to decide on a day and time yet, but should be aware that if the course is linked to additional activities (i.e. discussion, lab, etc.) it will read 0 units until a section is selected.

In R'Web, **Corequisites** are courses that have two different subjects and course numbers; for example, <u>CHEM 001A</u>-001(lecture) and <u>CHEM 01LA</u>-002(lab). During registration, both corequisite sections must be added or dropped simultaneously for successful changes.

Registration dates and times in R'Web are referred to as Time Tickets. At time of registration, students can conveniently reference to their plans when their time ticket arrives.

This document will demonstrate how to change your Preferred Plan in R'Web.

## PROCEDURES

### VIEWING PLANS

- 1. Go to Rweb.ucr.edu.
- 2. Enter your UCR NetID and password.
- 3. Select **Registration** in the Applications window.

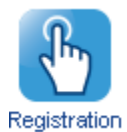

4. Select Term Plan.

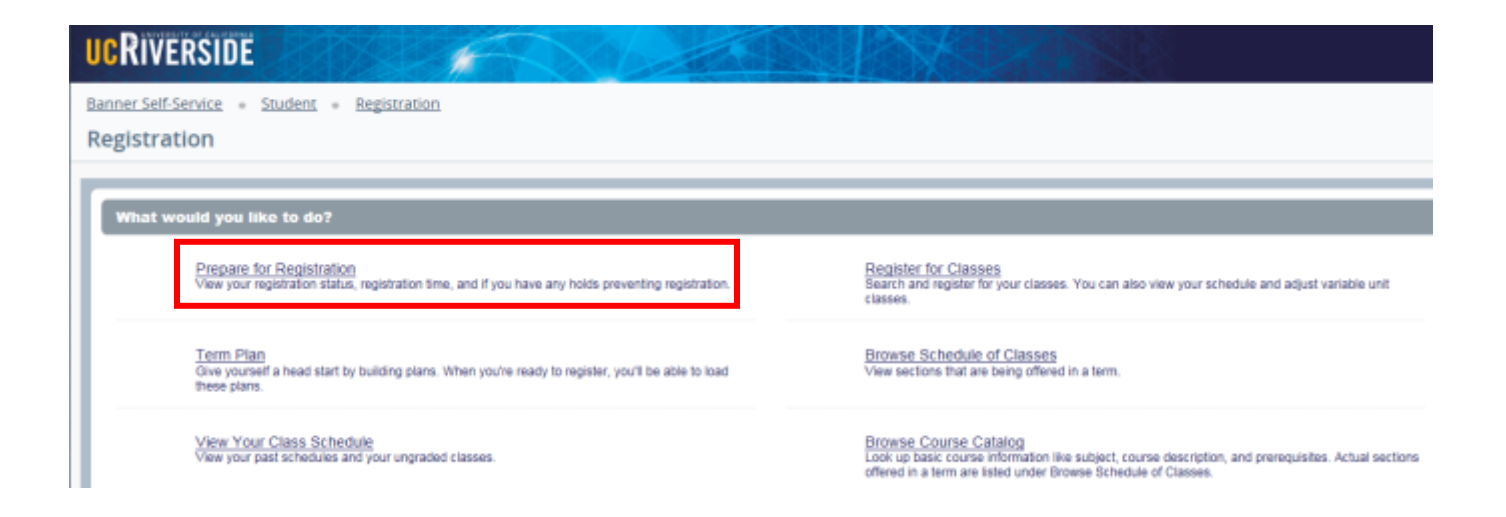

5. Select the **Term** and press **continue**.

|                                        | F                     |
|----------------------------------------|-----------------------|
| Banner Self-Service    Select a Term   | ation • Select a Term |
| Terms Open for Planning ①<br>Fall 2015 |                       |

6. You will arrive to the **Plans you have created for this term** page to view all the existing plans for the term selected. Your Preferred Plan is listed first followed by all the other plans.

| Plans you have created for thi             | s term: 2                   |                 |                |                    |                           |            |              |
|--------------------------------------------|-----------------------------|-----------------|----------------|--------------------|---------------------------|------------|--------------|
| Term: Fall 2015                            |                             |                 |                |                    |                           |            |              |
| ou are allowed a maximum of 3 plans for th | is term. This number does r | not include the | Degree Audit p | nalan              |                           |            |              |
| Create a New Plan or View the De           | gree Audit Plan             |                 |                |                    |                           |            |              |
| 🗅 Plan: My Priority Plan-Plan A 划 👘 Cre    | ated by: You Preferred      | 8               |                |                    |                           |            | Delete Edit  |
| Title                                      | Details                     | Units           | CRN            | Schedule Type      | instructor                | Grade Mode | ncre 🔅.      |
| REGINNING COMPOSITION                      | ENGL 001A, 001              | 4               | 14044          | Letture            | Spaise, Terry (Primary)   | Lener      | <del>2</del> |
| INTRODUCTION TO COLLEGE MATHEM             | MATH 004, 010               | 5               | 16140          | Lecture            | Villa, Jose (Primary)     | Letter     | <b>e</b>     |
| INTRODUCTION TO COLLEGE MATHEM             | MATH 004, 012               | 0               | 16142          | Additional Lecture | Britton, Jolene (Primary) | Letter     |              |
| INTRODUCTION TO MACROECONOMICS             | ECON 002, 001               | 5               | 13270          | Lecture            | McLaren, Craig (Primary)  | Letter     | 0_           |
| INTRODUCTION TO MACROECONOMICS             | ECON 002, 031               | a               | 13281          | Olacussion         | Ro. Yoon (Primary)        | Lener      |              |
| Total Planned Units: 14                    |                             |                 |                |                    |                           |            | Records: 5   |

| ie                          | Details       | Units | CRN   | Schedule Type      | instructor                  | Grade Mode | Note 🔅     |
|-----------------------------|---------------|-------|-------|--------------------|-----------------------------|------------|------------|
| RODUCTION TO COLLEGE MATHEM | MATH 004, 001 | 5     | 16131 | Lecture            | Curtis, Michael (Primary)   | Letter     | 2          |
| RODUCTION TO COLLEGE MATHEM | MATH 004, 004 | 0     | 16134 | Additional Lecture | Arauza, Andrea (Primary)    | Letter     |            |
| RODUCTION TO BUSINESS       | BUS 010, 001  | 4     | 11519 | Lecture            | <u>Singh, Raj</u> (Primary) | Letter     | <b>e</b>   |
| RODUCTION TO BUSINESS       | BUS 010, 021  | 0     | 11521 | Discussion         | Kondabolu, Tarun (Primary)  | Letter     |            |
| RODUCTION TO MACROECONOMICS | ECON 002, 001 | 5     | 13270 | Lecture            | McLaren, Craig (Primary)    | Letter     | ┛          |
| RODUCTION TO MACROECONOMICS | ECON 002, 031 | 0     | 13281 | Discussion         | Ro. Yoon (Primary)          | Letter     |            |
| otal Planned Units: 14      |               |       |       |                    |                             |            | Records: 6 |

### CHANGE YOUR PREFERRED PLAN

1. To change your **Preferred Plan** navigate to the plan you intend to change and select **Make Preferred**.

| Ċ | Plan: Secondary PLan-Plan B Created b | <b>vy</b> : You (Approved - <u>Karl E Ge</u> | ske - Advisor) | Make Prefer | red                |                             | Delete     | Edit       |
|---|---------------------------------------|----------------------------------------------|----------------|-------------|--------------------|-----------------------------|------------|------------|
|   | Title                                 | Details                                      | Units          | CRN         | Schedule Type      | Instructor                  | Grade Mode | Note 🔅     |
|   | INTRODUCTION TO COLLEGE MATHEM        | MATH 004. 001                                | 5              | 16131       | Lecture            | Curtis, Michael (Primary)   | Letter     | 🥙          |
|   | INTRODUCTION TO COLLEGE MATHEM        | MATH 004, 004                                | 0              | 16134       | Additional Lecture | Arauza, Andrea (Primary)    | Letter     |            |
|   | INTRODUCTION TO BUSINESS              | BUS 010, 001                                 | 4              | 11519       | Lecture            | <u>Singh, Raj</u> (Primary) | Letter     | <b>e</b>   |
|   | INTRODUCTION TO BUSINESS              | BUS 010, 021                                 | 0              | 11521       | Discussion         | Kondabolu. Tarun (Primary)  | Letter     |            |
|   | INTRODUCTION TO MACROECONOMICS        | ECON 002, 001                                | 5              | 13270       | Lecture            | McLaren, Craig (Primary)    | Letter     | <b>e</b>   |
|   | INTRODUCTION TO MACROECONOMICS        | ECON 002, 031                                | 0              | 13281       | Discussion         | Ro, Yoon (Primary)          | Letter     |            |
|   | Total Planned Units: 14               |                                              |                |             |                    |                             |            | Records: 6 |

2. Congratulations, you have changed your **Preferred Plan.** The plan formerly designated as preferred is now listed underneath the **Preferred** plan.

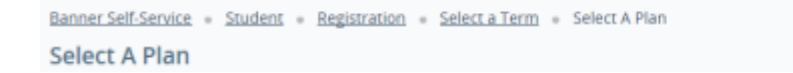

Plan made preferred.

| lans you have created for this<br>error. Fall 2015                       | s term: 2            | s not include the         | Degrae Audit o | lan                |                                 |            |             |
|--------------------------------------------------------------------------|----------------------|---------------------------|----------------|--------------------|---------------------------------|------------|-------------|
| Create a New Plan or View the Des<br>Plan: Secondary PLan-Plan B Created | gree Audit Plan      | pproved - <u>Kari E (</u> | eske - Advisor |                    |                                 |            | Delets      |
| Ttie                                                                     | Details              | Units                     | CRN            | Schedule Type      | instructor                      | Grade Mode | Note 🔅.     |
| INTRODUCTION TO COLLEGE MATHEM                                           | MATH 004, 001        | 5                         | 16131          | Lecture            | Curtis, Michael (Primary)       | Letter     | ۰.          |
| INTRODUCTION TO COLLEGE MATHEM                                           | MATH 004, 004        | 0                         | 16134          | Additional Lecture | <u>Arauza, Andrea</u> (Primary) | Letter     |             |
| INTRODUCTION TO BUSINESS                                                 | BUS 010, 001         | 4                         | 11519          | Lecture            | <u>Singh, Raj</u> (Primary)     | Letter     | ۰.          |
| INTRODUCTION TO BUSINESS                                                 | BUS 010, 021         | 0                         | 11521          | Discussion         | Kondabolu. Tarun (Primary)      | Letter     |             |
| INTRODUCTION TO MACROECONOMICS                                           | ECON 002, 001        | 5                         | 13270          | Lecture            | McLaren, Craig (Primary)        | Letter     | ۰.          |
| INTRODUCTION TO MACROECONOMICS                                           | ECON 002, 031        | 0                         | 13281          | Discussion         | Ro. Yoon (Primary)              | Letter     |             |
| Total Planned Units: 14                                                  |                      |                           |                |                    |                                 |            | Records: 6  |
| Plan: My Priority Plan-Plan A 🅙 🛛 Cre                                    | sted by: You Make Pr | referred                  |                |                    |                                 |            | Delete Edit |